# User Guide Virginia Child and Adolescent Needs and Strengths (CANS) Training and Certification on www.CANSTraining.com

# Introduction

Welcome to CANS! The Child and Adolescent Needs and Strengths assessment (Virginia Version) is the mandatory uniform assessment instrument for all children, youth and families receiving services funded by the Comprehensive Services Act (CSA). The primary purpose of the assessment is to identify the strengths and needs of the child, youth and family to guide and inform service planning with the family.

Local public agency (Department of Social Services, Court Services Units, Community Services Boards, CSA offices and schools) staff who provide case management services for children and youth served by CSA are responsible for administration of the CANS. Private providers should not administer the CANS for children and youth receiving CSA-funded services. However, providers play an integral role in assessment and development of the plan by providing the case manager and Family Assessment and Planning Team (FAPT) with information about the child, youth and family's progress while receiving services. Currently, anyone with an interest in children's services in Virginia can access the training site.

The CANS training and certification site is located at <u>www.CANSTraining.com</u> This site is hosted by the Praed Foundation, which holds the copyright to the CANS assessment and is managed by John Lyons, Ph.D., who is the creator of the CANS. The software company which maintains the site is Learner Nation. CANSTraining has a Support Center which may be accessed by e-mail by clicking on the "Contact Us" link on any page of the website.

This guide is intended to assist a user in creating an account and navigating the site. For further assistance, users may always contact the CANS Support staff by clicking the "Contact Us" link on the website as noted in the screen shot on the following page.

#### "Contact Us" Link

| Login   Praed Founda ×                                                 | Number of Acres and on A Descent To-                                                              |                     |
|------------------------------------------------------------------------|---------------------------------------------------------------------------------------------------|---------------------|
| C C canstraining.com/login                                             |                                                                                                   | <u>ک</u>            |
| Praed Foun<br>Website<br>Login in or register fo<br>ANSA, FAST and oth | dation Collaborative Training<br>or certification training on the CANS,<br>er communimetric tools | <u>fr   es   en</u> |
| john pri<br>John pri                                                   | Username / Email                                                                                  | Ster                |
|                                                                        | TION COLLABORATIVE TRAINING WEESTE? LEARNER ABOUT US CONTACT                                      |                     |
|                                                                        |                                                                                                   |                     |
| straining com/contact-us                                               |                                                                                                   |                     |

## **SECTION I**

## **Purpose of Certification**

Users <u>must</u> be appropriately certified and maintain that certification to administer the CANS assessment, whether the assessment is done online on the CANVaS website or on paper. Certification on the use of the Virginia Child and Adolescent Needs and Strengths (CANS) assessment must be renewed annually.

CANS assessments which are administered by a user who is not certified or whose certification has lapsed are invalid and cannot be used for any purpose. Users are cautioned that completing a CANS assessment when not appropriately certified is considered a fraudulent use of the assessment. In working with children and families, assessors should do their best to ensure the provision of high quality services. Properly understanding and administering the assessment is critical in developing a successful service plan.

The standard way to certify (and recertify) on the administration of the Virginia CANS is to complete the online training and successfully rate a certification vignette with a passing score of at least .70 on the website <u>www.CANSTraining.com</u> hosted by the Praed Foundation.

The CANS certification test <u>must</u> be taken on an individual basis. Sharing of ratings on CANS certification test items is prohibited. It is <u>not</u> permissible to give or receive answers or assist others in passing the certification test by sharing answers. CANS certifications are valid only when properly obtained.

### **SECTION II**

## NEW-First time Users

If you already have an existing CANSTraining account, see Section IV.

If this is your first time accessing the <u>www.CANSTraining.com</u> site, please follow the instructions below to create an account. Screen shots are included to assist you in navigating the site.

Below is the page you will see after typing the web address <u>www.CANSTraining.com</u> in your browser. To create an account, click on "Register."

| C C Constraining.com/logit          A C Constraining.com/logit       Castraining.com/logit         C Constraining.com/logit       Castraining.com/logit         C Constraining.com/logit       Castraining.com/logit         C Constraining.com/logit       Castraining.com/logit         C Constraining.com/logit       Castraining.com/logit         C Constraining.com/logit       Castraining.com/logit         C Constraining.com/logit       Castraining.com/logit         C Constraining.com/logit       Castraining.com/logit         C Constraining.com/logit       Castraining.com/logit         C Constraining.com/logit       Castraining.com/logit         C Constraining.com/logit       Castraining.com/logit         C Constraining.com/logit       Castraining.com/logit         C Constraining.com/logit       Castraining.com/logit         C C Constraining.com/logit       Castraining.com/logit         C C C C Constraining.com/logit       Castraining.com/logit         C C C C C C C C C C C C C C C C C C C                                                                                                    | 💐 Login   Praed Founda 🗙 🚺 | THE R. LEWIS CO., LANSING MICH.                                                                                        | without the Nexue Office angulars. In                                                                                | trend Red                   |   |
|----------------------------------------------------------------------------------------------------|----------------------------|----------------------------------------------------------------------------------------------------|----------------------------------------------------------------------------------------------------|-----------------------------|---|
| <section-header><section-header><section-header><section-header><section-header><section-header><section-header><section-header><section-header><section-header><section-header></section-header></section-header></section-header></section-header></section-header></section-header></section-header></section-header></section-header></section-header></section-header>                                                                                                    | · → C □ canstraining.com   | n/login                                                                                                    |                                                                                                    |                             | 5 |
| Usemame / Email<br>Password<br>Remember Me<br>Login Forget Password? Register<br>Contract of the Section Social Accounting Financial Meteority (Edited)<br>Account of the Section Social Accounting Financial Meteority (Edited)<br>Account of the Section Social Accounting Financial Accounting Financial |                            | Praed Foundation C<br>Website<br>Login in or register for certification t<br>ANSA, FAST and other communime            | Collaborative Training                                                                                               | <u>fr   es   en</u>         |   |
|                                                                                                    |                            | COPYRIGHT & 2013 PRACE POUNDATION<br>COPYRIGHT & 2013 PRACE POUNDATION COLLABORATION<br>ACTION LLC ALL REWITS RESERVED | Username / Email Password Remember Me Login Forgot Password? Register TRAINING WEBSITE / LEARNER ABOUT US CONTACT US | TERMS OF USE PRIVACY POLICY |   |

Complete the following page (screenshot below). Be sure to note that when you register you are acknowledging that you have read and accept the "Terms of Use" and "Privacy Policy." Each of those documents may be accessed by clicking on its link.

Be sure to use your WORK e-mail address. Do not use a home e-mail address. Accounts using addresses such as "gmail", "hotmail", "verizon", "comcast", "yahoo" or "aol" may be deleted from the system.

Do not create multiple accounts, as the system may delete the older account(s) associated with the user and retain only the most recent.

| Praed Foundation Collaborative Training         Website         Login in or register for certification training on the CANS,<br>ANSA, FAST and other communimetric tools <b>CREATE ACCOUNT</b> Username         Instrument<br>Image: Instrument<br>Image: Instrument<br> | fr   es   en        |
|----------------------------------------------------------------------------------------------------|---------------------|
| CREATE ACCOUNT<br>Username<br>First Name<br>Last Name<br>Email<br>Email<br>Password                                                                                                    |                     |
| Repeat Password<br>By clicking "Register", you are indicating that you have read and agr<br>Use and Privacy Policy.<br>REGISTER Login Forgot Password?<br>COMMINIST OF 2013 PRAKED FOUNDATION COLLABORATIVE TRAINING WEBSITE / LEARNER ABOUT US CONTACT US TERMS OF<br>MATION LLC ALL NIGHTS RESERVED                                                                                                    | red to the Terms of |

### The following page will appear:

| Register   Praed Four × | /register                                                                                                    | which are not been with a region of the of the of                                                                                                    |   |
|-------------------------|----------------------------------------------------------------------------------------------------|----------------------------------------------------------------------------------------------------|---|
|                         | Praed Foundation C<br>Website<br>Login in or register for certification t<br>ANSA, FAST and other communimed | Collaborative Training<br>fr es en<br>raining on the CANS,<br>rric tools                                                                                                    | A |
|                         | THE FOUNDATION                                                                                               | CREATE ACCOUNT   Jurisdiction   Chose Jurisdiction   Agency   Chose agency   Street Address 1   Street Address 2 (optional)   Chose Country   Country   Chose Country   State / Province / Region   City   Postal Code   Phone   Phone   Streiner, you are indicating that you have read and agreed to the Terms of the and Physical State Physical State Physical |   |

Select "Virginia" from the drop-down list as your "Jurisdiction."

| <ul> <li>Register   Praed Four ×</li> <li>← → C</li> <li>Canstraining.com</li> </ul> | /register                                                                                                    | that a line of the Chilling in March                                                                                                    | Red                   | □ <mark></mark> ×_ |
|--------------------------------------------------------------------------------------|----------------------------------------------------------------------------------------------------|----------------------------------------------------------------------------------------------------|-----------------------|--------------------|
|                                                                                      | Praed Foundation Co<br>Website<br>Login in or register for certification tra<br>ANSA, FAST and other communimetri | DIIaborative Training                                                                                                    | <u>fr   es   en</u>   |                    |
|                                                                                      | TERRY CONNECTOR                                                                                                   | COMPLETE       Login         Virginia       New York         New York       New York         New York       New York         New Scotia       Ohia         Ontario       Ontario         Oregon       Perce Edward Island         Webee       Saskatchewan         Termessee       Termessee         Victor       Pronta         Wriginia-Loudoon County       Yashington State         West Virginia       Image County         Postal Code       Image         Phone       Image County         Phone       Image County         Outsing Telegister", you are indicating that you have read and a to use and Physey Policy. | greed to the Terms of |                    |

Select the name of your City or County from the drop-down box entitled "Agency." Campbell County is selected in the example below.

| <ul> <li>Register   Praed Four ×</li> <li>← → C</li> <li>Canstraining.com</li> </ul> | n/register                                                                                                    | entrance on New Originary Inc. New York,                                                                                                    | Red L                                 | □ <mark></mark> × |
|--------------------------------------------------------------------------------------|----------------------------------------------------------------------------------------------------|----------------------------------------------------------------------------------------------------|---------------------------------------|-------------------|
|                                                                                      | Praed Foundation C<br>Website<br>Login in or register for certification tr<br>ANSA, FAST and other communimet | Tollaborative Training                                                                                                    | <u>fr   es</u>   en                   | -                 |
|                                                                                      | THE MARKET                                                                                                    | CREATE ACCOUNT         Jurisdiction         Virginia         Agency         Campbell County         Charles City County         Charles City County         Charles City County         Charles City County         Charles City of Deatford         City of Beaford         City of Beaford         City of Beaford         City of Beaford         City of Beaford         City of Beaford         City of Beaford         City of Beaford         City of Beaford         City of Chostapeake         City of Chostapeake         City of Coingion         City of Fredericksburg         City of Fredericksburg         City of Hamisonburg         City of Hamisonburg         City of Hamisonburg         City of Loxingtion         City of Loxingtion         City of Loxingtion         City of Loxingtion         City of Loxingtion         City of Loxingtion         City of Loxingtion         City of Loxingtion         City of Loxingtion         City of Loxingtion         City of Loxingtion         City of Loxingtion | I I I I I I I I I I I I I I I I I I I | E                 |

2013

The page will reflect your Jurisdiction "Virginia" and the name of your Agency ("DEFAULT" in the example below-be sure to enter <u>your</u> City or County's name from the drop-down list). Select "United States" from the drop-down box for Country. Type the word "Virginia" in the line entitled "State/Province/Region." Provide your remaining information (address, city, zip code and phone).

| <ul> <li>Register   Praed Four ×</li> <li>← → C</li> <li>Canstraining.com</li> </ul> | ı/register                                                                                                  |                                                                               |  |
|--------------------------------------------------------------------------------------|----------------------------------------------------------------------------------------------------|-------------------------------------------------------------------------------|--|
|                                                                                      | Praed Foundation C<br>Website<br>Login in or register for certification I<br>ANSA, FAST and other communime | Collaborative Training<br>fr   es   en<br>training on the CANS,<br>tric tools |  |
|                                                                                      | THE MARKET                                                                                                  | <form></form>                                                                 |  |

Click "Complete." Your CANSTraining account has been created. See Section IV (For All Users) for next steps.

### **SECTION III**

### For Users who are Recertifying on <u>WWW.CANSTRAINING.COM</u>

If you do not have an account in the system, follow the steps outlined above in Section II. If you already have an account in the system, log in. If the system recognizes your user name, but not your password, click on "contact us" to obtain assistance from the Support Center. Or you may click on the "forgot password?" link. If you do so, you will receive a message, stating that an e-mail will be sent to the e-mail address on record. The user is instructed to click on a link within the message to reset the password. If you have not received this e-mail message, check your spam or junk mail folder. The e-mail will be sent from Learner Nation, which is the company that maintains the CANS training site software, and will appear as "LearnerNation [hello@learnernation.com]" If you do not receive the message, click on the "Contact Us" link on the log-in page of www.CANSTraining.com and request assistance.

"Legacy" users, or individuals who certified on the previous training site hosted by Communimetrics, have been added to the new *CANSTraining* site. However, you may not be able to access your previous certification history until this process is complete. If you need your previous certification dates (prior to July 1, 2012), contact the Office of Comprehensive Services. OCS is maintaining a database of all certifications on the Communimetrics site, so your individual certification history remains available.

At this time (04/05/2013), some legacy users are showing a recertification as of 08/30/2012 because of a glitch when the data was transferred. If you do not recall recertifying on this date, use your most recent certification date. A list of users who did actually certify on 08/30/2012 is available. If your name is not on this list, you will not be able to use this date to validate your certification.

Continue on the following page.

#### **SECTION IV**

## **For All Users**

Once you have created your account and accessed the Virginia section of the site, you will see a box labeled "Learning -TCOM & Advanced Tools." The "TCOM" box explains "Total Clinical Outcomes Management" and provides an overview of how CANS is used to manage and support decision-making and measurement of outcomes, both at the individual and system level. If you are an administrator, or want to learn how to use CANS more effectively in your locality, explore this section of the site to learn about TCOM. If you want to continue with the learning and certification process, click on "See More" under the box.

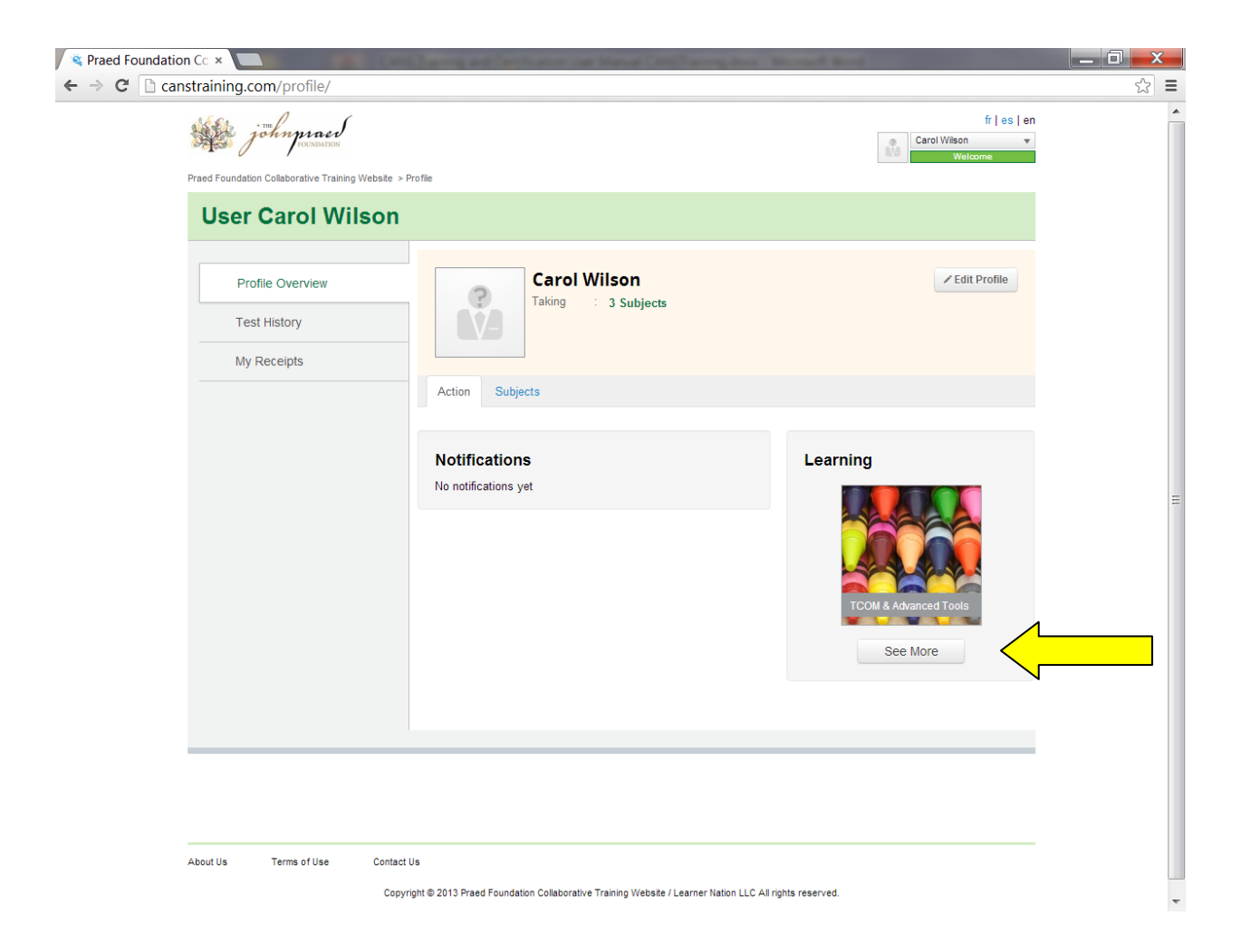

The following page (screenshot below) with three boxes will appear. The Virginia 0-4 is the version of the CANS for use with children ages birth to four years old. The Virginia 5-17 should be used for all children and youth over the age of 5 who are receiving CSA-funded services. It is appropriate to use the Virginia CANS 5-17 for youth ages 18-21 who are still receiving CSA services.

You may train and certify on either version of the CANS. You should select the version appropriate to the age group with whom you usually work. For example, if you work with older youth, click on the Ages 5-17. Once you certify on either age version, you are certified to administer both because the rating logic is the same. Note: Some localities require that case managers certify on both versions, but dual certification is not required to administer the CANS.

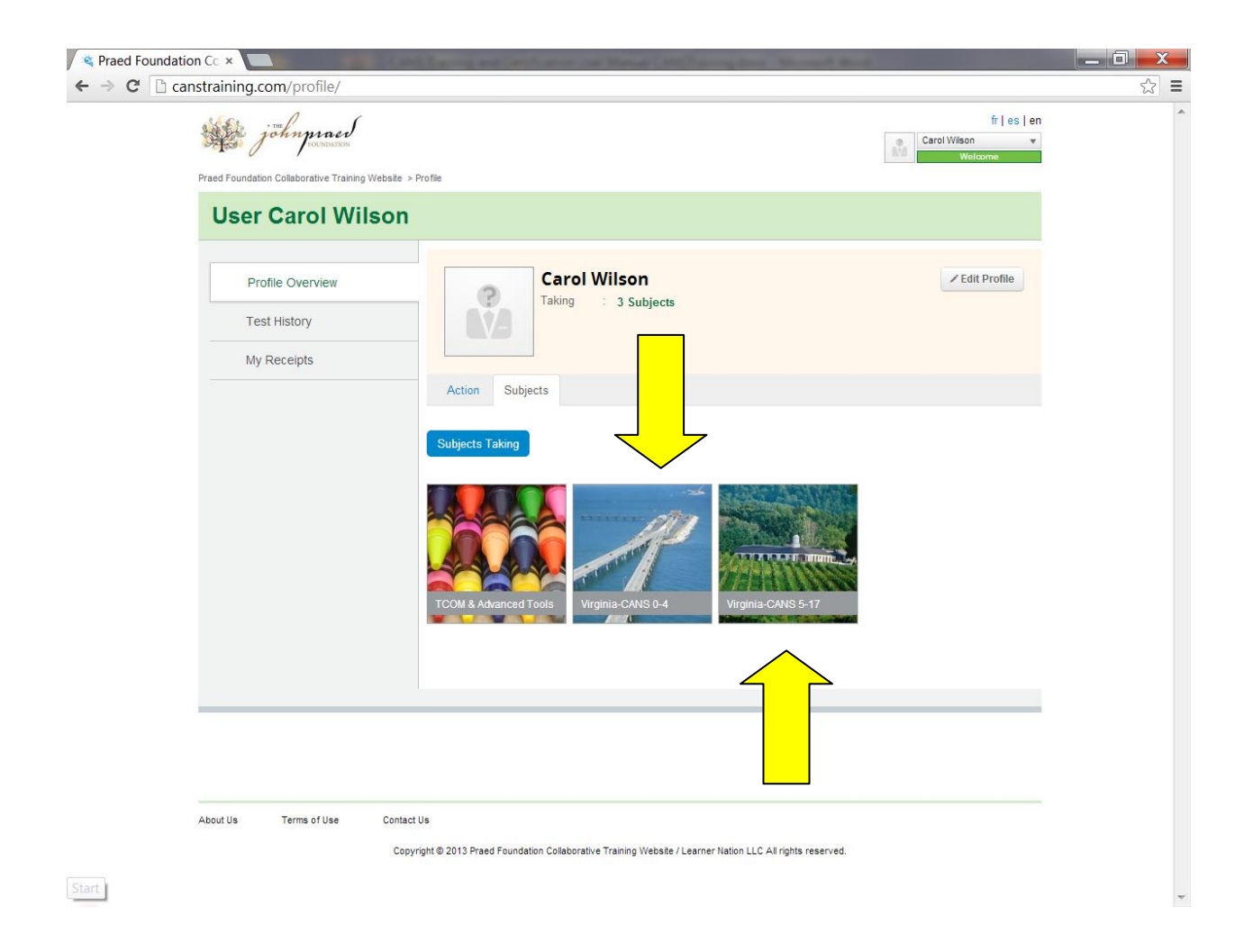

After you select either the Birth to Four or the Ages 5-17, this page will appear.

| Key How to Use This Site X                                                                                                    | Married Bard                                                                                          | _ 0 X      |
|----------------------------------------------------------------------------------------------------|----------------------------------------------------------------------------------------------------|------------|
| ← → C C canstraining.com/jlyons/cans-training-comprehensive-multisystem-assessment-5-17/node                                                                                                    | e/how-to-use-this-site                                                                                | ☆ <b>=</b> |
| john praced                                                                                                    | fr   es   en<br>Carol Wison v<br>Welcome                                                              |            |
| Praed Foundation Collaborative Training Website > Dr. John Lyons > Virginia-CANS 5-17 > How to Use This Site                                                                                                    |                                                                                                    |            |
| Q Search Subject Go                                                                                                    |                                                                                                    |            |
| How to Use This Site                                                                                                    | Dr. John Lyons                                                                                        |            |
|                                                                                                    | Virginia-CANS 5-17                                                                                    | =          |
| Begin Next >                                                                                                    | How to Use This Site                                                                                  |            |
| Text V                                                                                                    | <ul> <li>CANS Comprehensive<br/>Introduction</li> </ul>                                               |            |
| Welcome to the training on the Virginia Comprehensive 5-17. Here are some tips on making<br>the training work for you:                                                                                                    | <ul> <li>Six Key Principles of the<br/>CANS</li> <li>Action Levels for Need Items</li> </ul>          |            |
| <ol> <li>Navigation is on the right hand side. Simply go through one section at a time. For most<br/>sections there is text to read and videos to watch. For sections on specific items, there are<br/>guizze to take to text whethere use understanding the meaning of the item. If the video graphical sections of the section of the section of t</li></ol> | <ul> <li>Action Levels for Strength<br/>Items</li> </ul>                                              |            |
| not working for you, there is a very good chance that you have a firewall that is preventing your viewing. Please consult with your IT staff to ensure access.                                                                                                    | <ul> <li>Effective communication with<br/>families using the CANS by<br/>Mary Beth Rautkis</li> </ul> |            |
| <ol> <li>It is an exceptionally good idea to go through the full training before jumping to the test.</li> <li>We know that can feel like a lot of time (it should take you a couple of hours) but in the long run</li> </ol>                                                                                                    | ► Life Functioning                                                                                    |            |
| it is less time because it is unlikely that you will pass the certification test unless you've<br>completed the training.                                                                                                    | Child Strengths                                                                                       |            |
| <ol> <li>Be sure to print out a copy of the manual before you take a Practice Test or Final Exam.<br/>You'll need to be able to refer to the item definitions while you are testing.</li> </ol>                                                                                                    | <ul> <li>School</li> <li>Permanency Planning<br/>Caregiver Strengths and</li> </ul>                   |            |
| <ol> <li>Taking a practice test is a good idea. You get feedback on the difference between your<br/>ratings and the recommended scores on these tests. You don't get feedback on test vignettes</li> </ol>                                                                                                    | Needs Child Behavioral/Emotional                                                                      |            |
| pecause unfortunately a small number of people cheat thinking the task is the pass the test rather than to learn the approach.                                                                                                    | <ul> <li>Child Risk Behaviors</li> </ul>                                                              |            |
| 5. If you've recently gone through a live training, you should be fine jumping to the certification test although if you don't pass on the first attempt, you should prohably try a practice.                                                                                                    | ► How to Rate Modules                                                                                 |            |
| test where you get feedback.                                                                                                    | <ul> <li>Developmental Needs (DN)<br/>Module</li> </ul>                                               |            |
| 6. When taking the test remember the vignette assumption. No mention is no evidence which is javascript.void(0) rengths.                                                                                                    | ► Trauma Module                                                                                       | -          |

#### **IMPORTANT:**

Be sure to read the first page "How to Use this Site" (depicted again below) which contains information that tells you how to navigate the site. These tips will save a user a lot of time and effort if followed. This page also outlines the process of training and certification.

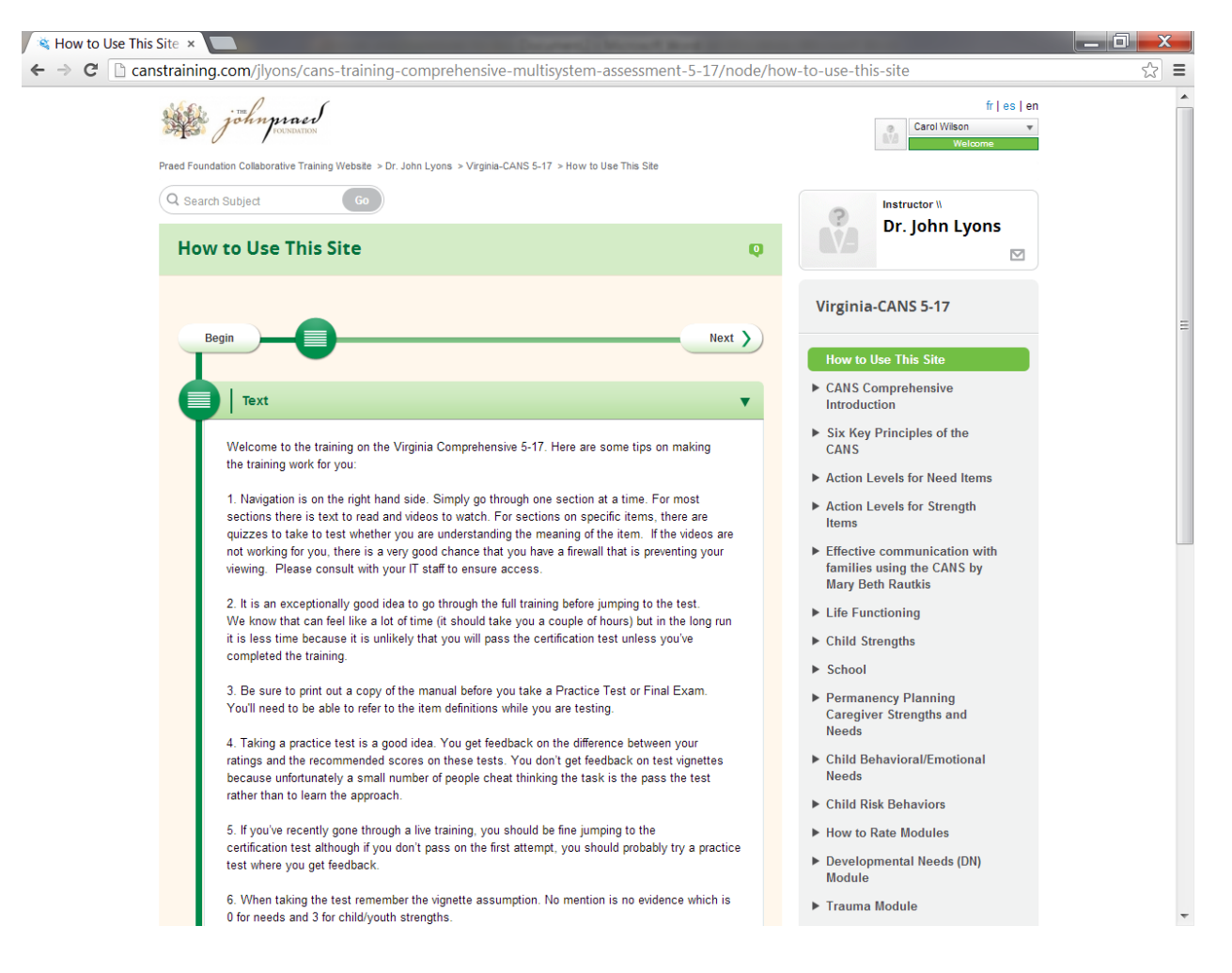

The **Table of Contents** is located on the <u>right</u> hand side of the screen. Complete the training by going through each section. Read carefully, listen to the videos and take the multiple choice quizzes and complete any other learning activities.

If you are new to CANS, do NOT attempt to take the test without learning the material. Rating the CANS may appear deceptively simple. Items have specific meanings. Click on "printable materials" as noted below. Print a copy of the Manual for whichever age group you wish.

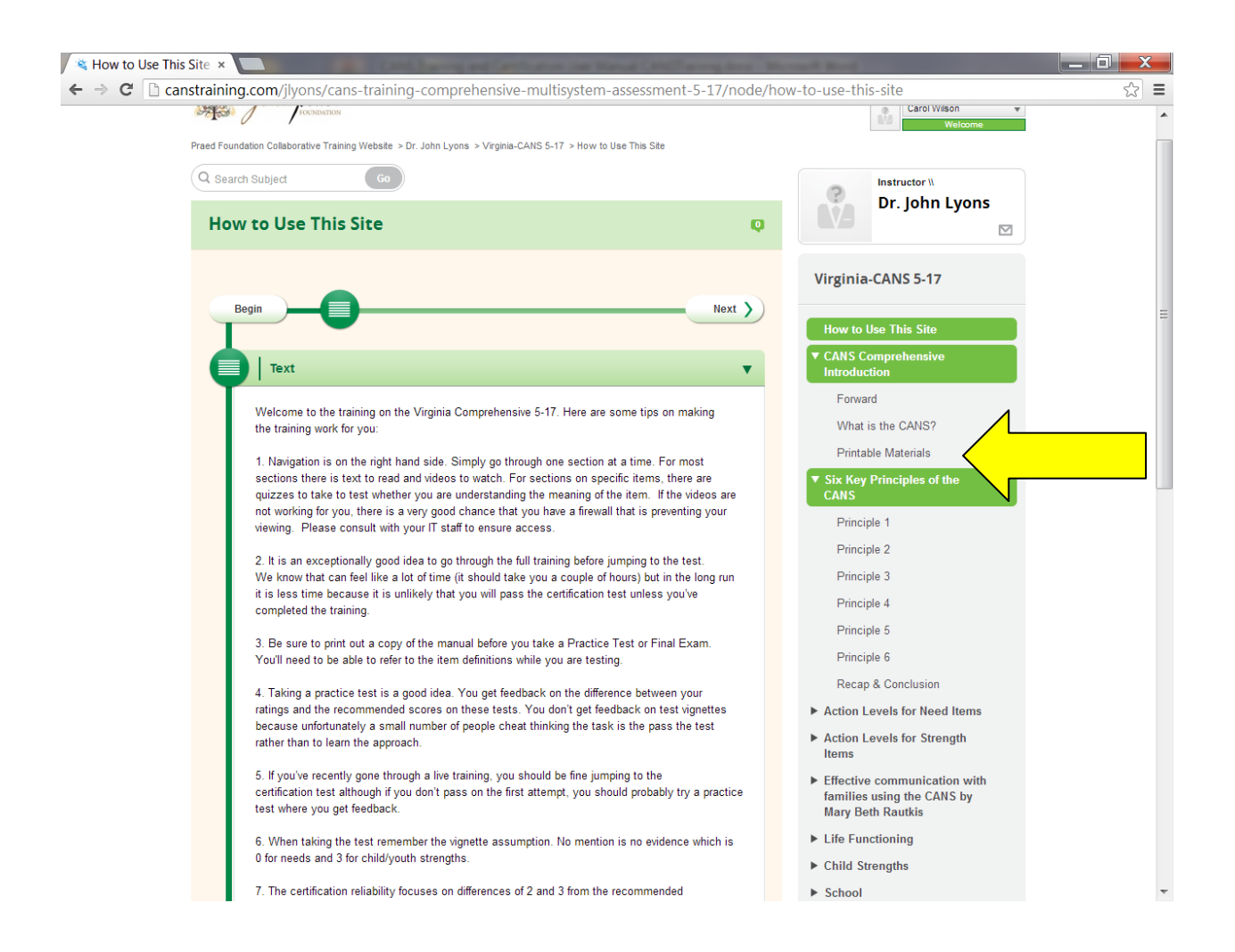

If you are re-certifying on CANS, it is a good idea to review the materials and take a practice test. You may find answers to questions you've had when administering the assessment or learn new information that will help you in better rating the CANS.

| 💐 Principle 2 - Virginia- × 🔲                                                                                                    | and Real                                                                                                    |     |
|----------------------------------------------------------------------------------------------------|----------------------------------------------------------------------------------------------------|-----|
| ← → C 🗋 canstraining.com/jlyons/cans-training-comprehensive-multisystem-assessment-5-17/node/prin                                                                                                    | ciple-1                                                                                                    | ☆ = |
| john proces                                                                                                    | fr   es   en Carol Wilson   Welcome                                                                                                    |     |
| Praed Foundation Collaborative Training Website > Dr. John Lyons > Virginia-CANS 5-17 > Principle 2                                                                                                    |                                                                                                    |     |
| Q Search Subject Go                                                                                                    | Instructor W<br>Dr. John Lyons                                                                                                    |     |
| Principle 2 Q                                                                                                    |                                                                                                    |     |
| ( Previous Next )                                                                                                    | Virginia-CANS 5-17<br>How to Use This Site                                                                                                    | ≡   |
| Text V                                                                                                    | <ul> <li>CANS Comprehensive<br/>Introduction</li> </ul>                                                                                                    |     |
| Principle 2 of the CANS:<br>Each item uses a 4-level rating system. Those levels are designed to translate immediately into<br>action levels. Different action levels exist for needs and strengths. The action levels are described<br>in greater detail throughout this training website. | Six Key Principles of the<br>CANS     Principle 1     Principle 2     Principle 3     received as a second second secon |     |
| Video 🕨                                                                                                    | Principle 4<br>Principle 5                                                                                                    |     |
| Y                                                                                                    | Principle 6                                                                                                    |     |
| Next >                                                                                                    | Recap & Conclusion                                                                                                    |     |
|                                                                                                    | Action Levels for Need Items                                                                                                    |     |
| Share something with the group                                                                                                    | <ul> <li>Action Levels for Strength<br/>Items</li> </ul>                                                                                                    |     |
| Add a file or image                                                                                                    | <ul> <li>Effective communication with<br/>families using the CANS by<br/>Mary Beth Rautkis</li> </ul>                                                                                                    |     |
|                                                                                                    | ► Life Functioning                                                                                                    |     |
|                                                                                                    | ► Child Strengths                                                                                                    |     |
|                                                                                                    | School                                                                                                    |     |
|                                                                                                    | <ul> <li>Permanency Planning<br/>Caregiver Strengths and</li> </ul>                                                                                                    | ~   |

2013

Below is a shot of the video screen that will appear when you click the "video" link on this page. The videos are short and will assist you in understanding the principle, how to rate the items, item definitions, or whatever the topic is you have selected.

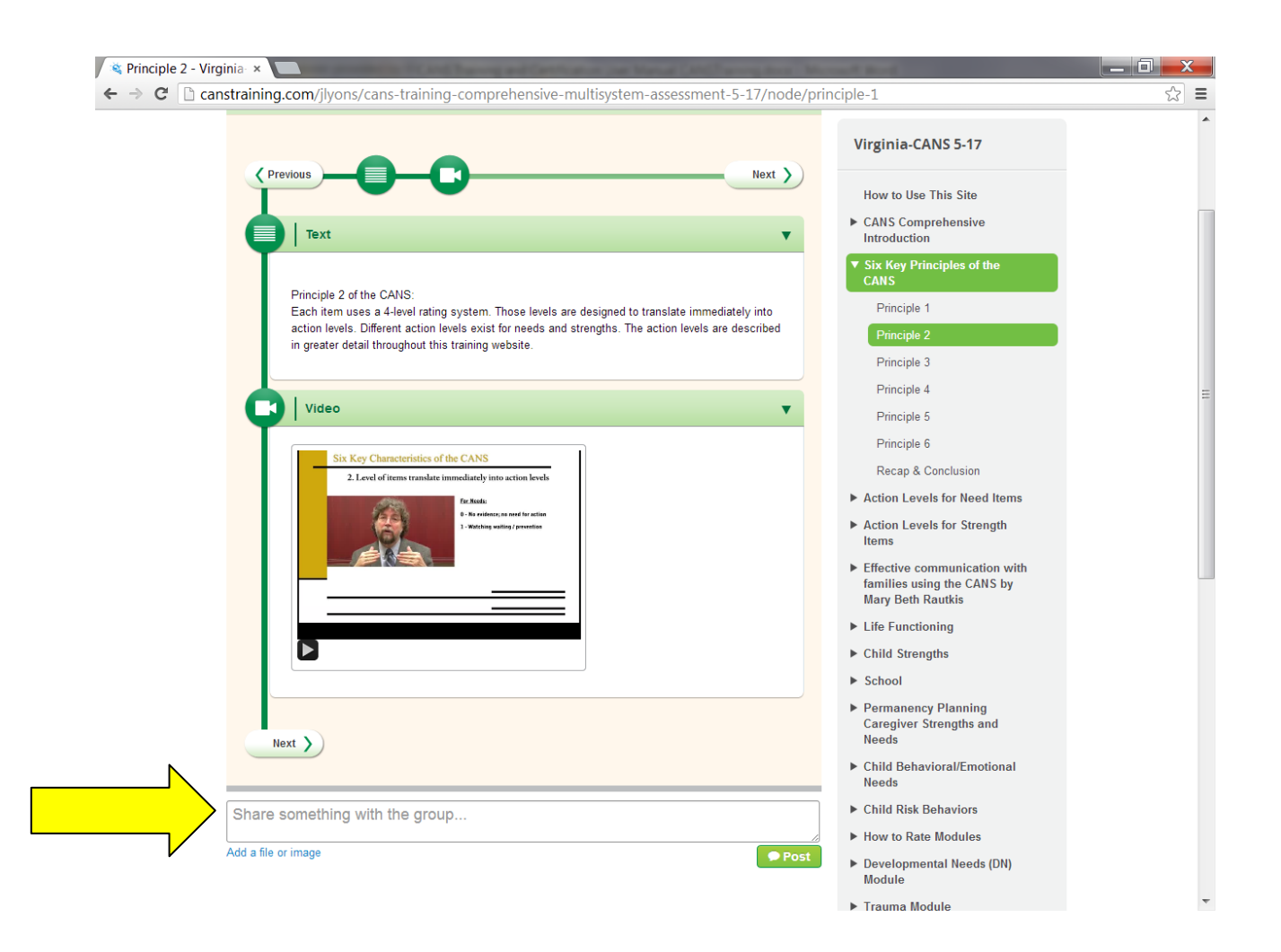

You will also note that if you have a question, you can "share something with the group." These might be questions about how to rate an item, about where to find specific information, or even if you notice that something on the website is not working properly. CANS Training site support staff monitor these entries and will respond if you have a direct question. Below is an example of a multiple choice item that has been answered with the correct response.

| Comparison of the second second se | ferentle.                                                                                                    |    |
|----------------------------------------------------------------------------------------------------|----------------------------------------------------------------------------------------------------|----|
| C C canstraining.com/jiyons/cans-training-comprehensive-multisystem-assessment-5-1//node/                                                                                                    | family                                                                                                    | 23 |
|                                                                                                    | How to Use This Site                                                                                                    |    |
| Text V                                                                                                    | <ul> <li>CANS Comprehensive<br/>Introduction</li> </ul>                                                                                                    |    |
| Please rate the highest level from the past 30 days 0Child is doing well in relationships with family members. 1Child is doing adequately in relationships with family members atthough some problems may exist. For example, some family members may have some problems in their relationships with child. 2Child is having mederate problems with parents, siblings and/or other family members. Frequent arguing, difficulties in maintaining any positive relationship may be observed. 3Child is having severe problems with parents, siblings, and/or other family members. This would include problems of domestic violence, constant arguing, etc                                                                                                    | <ul> <li>Six Key Principles of the CANS</li> <li>Action Levels for Need Items</li> <li>Action Levels for Strength Items</li> <li>Effective communication with families using the CANS by Mary Beth Rautkis</li> <li>✓ Life Functioning</li> <li>How to Rate the Life Functioning Domain</li> <li>Family</li> </ul> |    |
| Video                                                                                                    | Living Situation<br>Sleep<br>Social Functioning                                                                                                    |    |
| Previous Question Q 1 of 3 Next Question                                                                                                    | Sexuality/Sexual<br>Development<br>Recreation                                                                                                    |    |
|                                                                                                    | Developmental                                                                                                    |    |
| Q1. 6 year old Aaron's parents are strong advocates for him and work very                                                                                                    | Communication                                                                                                    |    |
| hard to understand his needs and ensure that they are being met.                                                                                                    | Judgment                                                                                                    |    |
| 0                                                                                                    | Acculturation                                                                                                    |    |
| 1                                                                                                    | Legal                                                                                                    |    |
|                                                                                                    | Medical                                                                                                    |    |
| 2                                                                                                    | Physical Health                                                                                                    |    |
| 3                                                                                                    | Daily Funtioning                                                                                                    |    |
|                                                                                                    | Independent Living                                                                                                    |    |
| Explanation:                                                                                                    | Child Strengths                                                                                                    |    |
| The recommended score is 0.                                                                                                    | School                                                                                                    |    |

While you are on the site:

If you have difficulty navigating the site (screen "freezes", there appears to be no way to move to the next screen, etc.) it may be a browser issue or a firewall impeding access. The site is compatible with Internet Explorer 8. Try opening your browser, click on "tools" then click on "compatibility view." You can request assistance by selecting the "contact us" link or by contacting your local IT staff. If it is a firewall issue, you should request assistance from your local IT staff. Do not contact the CANVaS Help Desk. CANVaS is a separate site and is not maintained by the same staff or software company as the CANSTraining site.

If you are a new user, or returning to recertify on CANS, you should take a practice test. The practice test will show your answers so you can learn whether each answer is correct, off by one point, off by two, or by three points. You can then review the item meanings and resource materials for information about those items that you incorrectly rated. See below for a screen shot of the results of a practice test. To see the correct answer on the items you have missed, click on "Show" under "Explanation."

| Constraining.com/test/3211/finish?return=%2Fprofile%2Ftest-results     Practice Test: Practice Test: Dolores     fex Complete     fex Complete     fex complete     fex com                  |                                                                                                    | The second section of the second                                                                                                    | and use of Latitud December 21(2) and                                                                                                    |                                                                                                    | jē |
|----------------------------------------------------------------------------------------------------|----------------------------------------------------------------------------------------------------|----------------------------------------------------------------------------------------------------|----------------------------------------------------------------------------------------------------|----------------------------------------------------------------------------------------------------|----|
| Practice Test: Practice Test: Dolores  Prove Display Provide Provide               | C C canstraining.com/test/                                                                                                    | '3211/finish?return=%2Fprofile%2F                                                                                                    | test-results                                                                                                    |                                                                                                    |    |
| Ob general You've passed the test Time to Celebrate!         Your score       0.75         < Stack test stature       Lepent to PDF         When completing the vignetes, there is a vignette assumption. That is, when reading assume that a full assessment has been done and no mention means 'no evidence'. This is the mention of a strength, then the training should be a 'Y. If there is in a margin of 'S on TalentShifterets'.         Another way to think about it is that you start the assessment with all of training of 'D on Suice? Reak No mention of any testing to run due of you any testing on the Child/Youth Strength and then you look for evidence to adjust your scores accordingly using the action levels. Caregiver ratings use the Need action levels for the vigneties. Good luck?         Orderes is a 16 year old addeacent female who was hospitalized three parents along with a bother and you start the same hospital. When her parents along with a bother and your score accordingly using the action levels. Score accordingly with years and the same hospitalized three her in the presents. The control is the same hospital weat was the following accusation of sexual weat was the following accusation of sexual weat weat the sing or the child weat the vignetics. Score accordingly with a bother and you sole the same hospital. While her has had be accorded by the current parents. Johner and two same action along weat the same hospital weat weat west following the same hospital. When her her therpersonal along you saic along any or saic along and you and you and you accusation of sexual weat weat the following accusation of sexual weat weat the her her herpersonal weat weat weat following accusation of sexual weat weat along and any or saic along any or saic along any or saic along and you and you accusation of sexual weat weat the herp here the same h                                                                                                    | ractice Test : Practice                                                                                                    | Test: Dolores                                                                                                    |                                                                                                    | Test Complete!                                                                                                    |    |
| Construction       0.75         • Sector testing       Exercise         Construction       0.75         • Sector testing       Exercise         Construction       0.75         • Sector testing       Exercise         Construction       0.75         • Sector testing       Exercise         Construction       0.75         • Sector testing       Exercise         Construction       0.75         • Sector testing       Exercise         Construction       Construction         Construction       Construction         Construction       Constructi                                                                                                    | Oh week! Vervice second the test! Tim                                                                                                    | a la Calabrata I                                                                                                    |                                                                                                    |                                                                                                    |    |
| Your score     0.75            • Back to test hator           Expect to PDF             • Starting digitity essurance if it isn't documented it does not exit assumption. What has meaning then if there is no mention of a mean. the rating should be a '1'. So, no mention of a strength, then the rating should be a '1'. So, no mention of use of the leads and all 3 ratings on the Child/Youth Strength and then you look for evidence to adjust your scores accordingly using the accion levels. Career action of the strength of the new you look for evidence to adjust your scores accordingly using the accion levels. Career action and the level store the strength of the new you look for evidence to adjust your singly using the accion levels. Career action and the level action levels for the strength store with poor judgment. She appears manipulative in her interpersonal relationships.         Delores has been having sectors accordingly using the accion levels. Career action and the the accessment with a so the strength of the time coccasionally, she becomes very adjuted and any or suicidal or both. However, she has also had several pends of very annother during the very strength on the emergency room. Dolores presents as a model with the addyte perturb since been having sectors accordingly using the accidence therm. They called the police, with a bother and two sisters when she was there following accusations of sexual accusations of your suicidal or both. However, she has also had several pends of very annother during which is the has a subject of using accusations of sexual accusation of the strength weak been therm they advected the the time, subject advected the the presents. The continue to the strength weak been therm they advected the time continue the parents and the sector sector advected the the time continue and the sector sector advected there the second the sectors according the sector second the time coc                                                                                                    | On yeani You've passed the testi Tim                                                                                                    | e to Gelebrate!                                                                                                    |                                                                                                    |                                                                                                    |    |
| Acta to tended         Exert to EVE           Acta to tended         Acta to tended                                                                                                    | Your score 0.75                                                                                                    |                                                                                                    |                                                                                                    |                                                                                                    |    |
| When completing the vignettes, there is a vignette assumption. That is, when reading assume that a full assessment has been done and no mention means 'no evidence'. This is the mention of a strength, them the rating should be a' 3'. So no mention of suicidel Risk. No mention of a strength of them is no mention of suicidel Risk. No mention of a strength of them is no mention of suicidel Risk. No mention of a strength of them is no mention of suicidel Risk. No mention of any talents or interests would result in a rating of 3' on Talents/Interests         Another way to think about it is that you start the assessment with all O arings on the Neads and all 3 ratings of 3' on Talents/Interest.       PRACTICE TEST: DOLORES         Delores is a 16 year old adolescent female who was hospitalized last night. She was brought to the mengency room. But measers, then if the ention way to be stored Dolores to the emergency room. Dolores presents as a moody and imported with the adolety pranter stince is the store addited with the adolety pranter stince is the store advected them. They called the policies, who escored Dolores to the emergency room. Dolores presents as a moody and about or the talent on the rate of the store adolety the parter store of the store adolety of the store adolety of the talency of the store adolety of the talency of the store adolety of the store adolety of the talency of the store adolety of the store adolety of the talency of the store adolety of the talency of the store adolety adolety adolety adolety adolety adolety addite addite addi                                                                                                    | < Back to test history                                                                                                    |                                                                                                    | Export to PDF                                                                                                    |                                                                                                    |    |
| Another way to think about it is that you start the assessment with all of ratings on the Needa and all ratings on the Child/Youth Strength and then you look for evidence to adjust you<br><i>PRACTICE TEST DOLORES</i> Dolores is a 16 year old adolescent female who was hospitalized hash right. She was brought to the emergency room after threatening to kill herself by slitting her wrists. When her<br>adoptive parents since to take the kinfe away from her, she threatened them. They called the police, who escorted Dolores to the emergency room. Dolores presents as a moody and<br>impulse young woman with poor judgment. She appears manipulated and she was adopted by her current parents. Parents own ther own home and both work.<br>Dolores has level with her adoptive parents such was the she hospitalized threat from the parents along with a borther and two sisters when she was three following accusations of sexual<br>abuse of all four children by the faither. Parental infibit were terminated and alse was adopted by her current parents. Parents own ther own home and both work.<br>Phores has ingenitor specification (disculties for the past four years. She has been hospitalized three times during this period at the same hospital.<br>Moores has been having series along with who she is very close. Her most recent suicide gesture was stimulated by this finend because with a level with who she is very close. Her most recent suicide gesture was stimulated by this finend because with a level with a adoptive parents who here she been maning entry with who she is very closes. Here most recent suicide gesture was stimulated by this finend because the she was there bolores the she show the target. They can be also below there and two sisters when here also belows the house as she is second with a subble to many one finend with whom she is very closes there adoptive garents and parents with a she has no long term plants.<br>Dolores has been derive parents with community. Dolores at the parents with ago the bolows for belows there adoptive garent | When completing the vignettes, the standard quality assurance if it isn't mention of a strength, then the ra                                                                                                    | re is a vignette assumption. That is, when rea<br>. documented it does not exist assumption. W<br>titing should be a '3', So, no mention of suicic<br>in a ratir                                                                                                    | ding assume that a full assessment has been d<br>hat that means, then <b>if there is no mention o</b> t<br>lality would result in a rating of '0' on Suicide Ri-<br>ig of '3' on Talents/Interests                                                                                                    | one and no mention means 'no evidence'. This is the<br>i a need, the rating should be a '0'. If there is no<br>ik. No mention of any talents or interests would result                                                                                                    |    |
| PRACTICE TEST: DOLORES Dolores is a 16 year old adolescent female who was hospitalized last night. She was brought to the emergency room after threatening to kill herself by slitting her wrists. When her adoptive parents tried to take the kinfe away from her, she threatened them. They called the police, who escored Dolores to the emergency room. Dolores presents as a moody and implayer young woman with poor judgment. She appears manipulate in her interpresonal relationships. Dolores has here work were terminated and able was adopted by here current parents. She arents own their own hour and both work. Dolores has here having services previous psychiatric difficulties for the past four years. She has been hospitalized in their interpresonal relationship this period at the same hospital. While she has lable moods most of the time, occasionally, she becomes very agitated and anary or suicidal or both. However, she has also had several periods of over a month during which she had few symptoms. Adoptive parents have been in family therapy with Dolores and her younger bother who is the biological son of her parents. They continue to work with his therapist. Her bothers is in a special education class for emotionally disturbed children. In this classroom she does fairly well. She has not been suspended and attends school regularly. She get in corcasionally one fined there have been married for 14 years and appear to have a strong martial relationship. Maternal grandmother also haves as been and by the faither serve very active in their church and community. Dolores is reportedly used and is a wearent weeks. Dolores is personnel schurch serve ergularly and sings in the chin. She also have been married for 14 years and appear to have a strong martial relationship. Maternal grandmother also haves as the bases are long appeared by the strend becoming involved with a bother serve cave and in their church and community. Dolores attends church serve ergularly and sings in the chin: She also helps her parents with some of the             | Another way to think about it is that                                                                                                    | you start the assessment with all 0 ratings on<br>pres accordingly using the action levels Care                                                                                                    | the Needs and all 3 ratings on the Child/Youth<br>giver ratings use the Need action levels for the v                                                                                                    | Strength and then you look for evidence to adjust your<br>ignetites. Good luck!                                                                                                    |    |
| Dolores is a 16 year old adolescent female who was hospitalized last night. She was brought to the emergency room after threatening to kill herself by slitting her wrists. When her adoptive parents the d to take the kinfe away from her, she threatened them. They called the police, who escored Dolores to the emergency room. Dolores presents as a mody and implive young woman with poor judgment. She appears manufaltue in her interpresental relationships.         Dolores is a 16 year old adolescent female who was hospitalized last night.       She was brought to the emergency room after threatening to kill herself by slitting her wrists. When her adoptive parents is the d to take the kinfe away from her, and the interpresental relationships.         Dolores has been having serious psychiatric difficulties for the past four years. She has been hospitalized three times during this period at the same hospital. While she has lable mode most of the time, occasionally, she becomes very agitated and angry or suicidal or both. However, she has also had several periods of over a month during which she had few symptoms. Adoptive parents have been in family therapist with polers and her younger brother who is the biological son of her parents. They continue to work with this therapist. Her borders is in a special education class for emotionally disturbed children. In this classroom she does fairly well. She has no been suspended and attends school regularly. She get in occasional arguments with peers. She has only one firend with whom she is very close. Her most recent suicide geture was stimulated by this firend becoming involved with a boyfiend. Dolores is a stored manual elabitionship. Maternal relationship. Dolores and provide and attends school regularly. She get in occasional arguments with peers. She has only one firend with whom she is very close. Her most recent suicide geture was stimulated by this firend becoming involved wi                                                                                                    |                                                                                                    | PRAG                                                                                                    | TICE TEST: DOLORES                                                                                                    | <u>.</u>                                                                                                    |    |
| Family         Life Domain Functioning         Missed 1 point         Qshow           Correct Answer:         0         1         2         3           Family         Image: Correct Answer:         Image: Correct Answer:         Image: Corre                                                                                                    | Dolores has been having serious psyc<br>moods most of the time, occasionally<br>symptoms. Adoptive parents have<br>brother is reportedly well adjusted and<br>Dolores is in a special education clas<br>occasional arguments with peers. Sh<br>boyfriend. Dolores felt ignored for the<br>Dolores's adoptive parents are very ad<br>community projects. Both parents w<br>becoming forgetful and is unable to m<br>Action Item                                                                                                    | hiatric difficulties for the past four years. She,<br>she becomes very agitated and angry or sui-<br>been in family therapy with Dolores and her yo<br>is a A/B student in seventh grade.<br>s for emotionally disturbed children. In this cl<br>e has only one friend with whom she is very c<br>past several weeks. Dolores is pessimistic at<br>the in their church and community. Dolores is<br>rk. They have been married for 14 years and<br>anage her activities of daily living. Dolores is n<br>Corresponding Section | has been hospitalized three times during this p<br>idal or both. However, she has also had severa<br>unger brother who is the biological son of her pa<br>issroom she does fairly well. She has not been<br>ose. Her most recent suicide gesture was stim<br>out her future and states that she has no long to<br>tittends church services regularly and sings in th<br>appear to have a strong marital relationship. Mi<br>eportedly close to her adoptive grandmother.<br>Status Explanation | eriod at the same hospital. While she has labile<br>I periods of over a month during which she had few<br>irrents. They continue to work with this therapist. Her<br>suspended and attends school regularly. She get in<br>ulated by this friend becoming involved with a<br>erm plans.<br>e choir. She also helps her parents with some of their<br>iternal grandmother also lives in the house as she is |    |
| Correct Answer:         Your Answer:         O         1         2         3           Family         Image: Correct Answer:         Image: Correct Answer:         I                                                                                                    |                                                                                                    | Life Denneis Frankinsing                                                                                                    | Minord I paint                                                                                                    |                                                                                                    |    |
| Correct Answer:         Your Answer:           0         1         2         3           Family         Image: Correct Answer:         Image: Correct Answer:         Image: Correct Answer:           0         1         2         3           Family         Image: Correct Answer:         Image: Correct Answer:         Image: Correct Answer:                                                                                                    | Family                                                                                                    | Life Domain Functioning                                                                                                    | Wissed I point                                                                                                    |                                                                                                    |    |
| 0       1       2       3         Family       Image: Constraint of the second second secon                                                                                                    | Family                                                                                                    |                                                                                                    |                                                                                                    |                                                                                                    |    |
| Family O O Family O O O                                                                                                    | Family<br>Correct Answer:                                                                                                    | Your Answer:                                                                                                    | $\checkmark$                                                                                                    |                                                                                                    |    |
|                                                                                                    | Family<br>Correct Answer:<br>0 1 2 3                                                                                                    | Your Answer:                                                                                                    | $\mathbf{N}$                                                                                                    |                                                                                                    |    |
| Sleep Life Domain Functioning Correct QShow                                                                                                    | Tamily         0         1         2         3           Family         Image: Compare the second second | Your Answer:         0         1         2         3           Family         O         O         O         O         O                                                                                                    | $\checkmark$                                                                                                    |                                                                                                    |    |
| Social Functioning Life Domain Functioning Correct QShow                                                                                                    | Family<br>Correct Answer:<br>0 1 2 3<br>Family • • • • •<br>Sleep                                                                                                    | Your Answer:<br>0 1 2 3<br>Family 0 0 0 0<br>Life Domain Functioning                                                                                                    | Correct QShow                                                                                                    |                                                                                                    |    |

Take the certification test by rating a certification vignette. Click on "Final Exam" at the bottom of the **Table of Contents**. The test is timed for two hours which is ample time to rate the test if you are prepared.

The final exam page looks like the example below. Be sure to read the "Vignette Assumption." When you are finished rating a domain, move to the "Next Section" by clicking the tab at the top of the page.

| Final Exam: Final Exam: Tim                                                                                                    | 2                          | ection #1 o | f6 🧧       | C | )1:59:53  ⊮  | Hide] |
|----------------------------------------------------------------------------------------------------|----------------------------|-------------|------------|---|--------------|-------|
|                                                                                                    |                            |             |            |   | Next Section |       |
| Vignette Assumption *                                                                                                    | Life Domain Functi         | oning       |            |   |              |       |
| When completing the vignettes, there is a vignette assumption. That is, when reading assume that a full assessment has been done and no mention means no                                                                                                    | 0. No evidence of problems | Ū           |            |   |              |       |
| X  In the set of the set of the         | 1. History, Mild           |             |            |   |              |       |
| Vignette Assumption     When completing the vignettes, there is a vignette assumption. That is, when     revidence'. This is the standard quality assurance of it in the documented it does not     exist assumption. What that means, then if there is no mention of a need, the     rating should be a '3'. So, no mention of an suicidality would result in a rating of '0' on Suicide     Risk. No mention of any talents or interests would result in a rating of '0' on     Suicide     Risk. No mention of any talents or interests would result in a rating of '0' on     Suicide     Risk. No mention of any talents or interests would result in a rating of '0 on     Suicide     Risk. No mention of any talents or interests would result in a rating of '0 on     Suicide     Risk. No mention of any talents or interests would result in a rating of '0 on     Suicide     Risk. No mention of any talents or interests would result in a rating of '0 on     Suicide     Risk. No mention of any talents or interests would result in a rating of '0 on     Suicide     Risk. No mention of any talents or interests would result in a rating of '0 on     Suicide     Risk. No mention of any talents the volue the volue on or a leade '0.'     Another way to think about it is that you start the assessment with all 0 ratings     on the Needs and all 3 ratings on the Child/Youth Strength and then you look for     evidence. It advisely you scores accordingly using the action levels. Caregover                                                                                                    |                            |             |            |   |              |       |
| rating should be a '0'. If there is no mention of a strength, then the rating should<br>be a '3'. So, no mention of an suicidality would result in a rating of '0' or Suicide<br>Rick. No mention of any talents or indrests would result in a rating of '3' on<br>Talents/Interests. For the purpose of this training any items that would normally<br>be rated 'N/A' (for example 'Vocational' for a child not of age to work) should be<br>rated '0'.<br>Another way to think about it is that you start the assessment with all 0 ratings<br>on the Needs and all 3 ratings on the Child/Youth Strength and then you look for<br>evidence to adjust your scores accordingly using the action levels. Caregiver                                                                                                    | 3. Severe                  |             |            |   |              |       |
| rating should be a '0'. If there is no mention of a strength, then the rating should       if 'n douby', mind         Bisk. No mention of any talents or interests would result in a rating of '0' on Suicide       2. Moderate         Risk. No mention of any talents or interests would result in a rating of '0' on Suicide       3. Severe         Another way to think about it is that you start the assessment with all 0 ratings on the Child/Youth Strength and then you look for evidence to adjust your scores accordingly using the action levels. Caregiver ratings use the Need action levels for the wgnettes. Good luck!       0       1       2       3                                                                                                    |                            |             |            |   |              |       |
| Vignette Assumption X When completing the vignettes, there is a vignette assumption. That is, when endorg assume that a full assessment has been advented to dees not of a set and that a full assessment has been advented to dees not assessment has been advented to assess that a devine to a set and that there is no mention of a need, there is no mention of a need, there is no mention of a need to the vignettes. For the purposes of this training, any items that would not of age to work) should be assessment with all of a strength, then the rating should be rated NAA' (for example Vocational for a child not of age to work) should be rated NAA' (for example Vocational for a child not of age to work) should be rated NAA' (for example Vocational for a child not of age to work) should be rated. For the purposes of this training any items that would not be rated. For the purposes of this training the action levels. Caregiver section should not be rated. For the purposes of this test, please rate all items in this section '0. Tim is living in a group home, so the items in the Caregiver section should not be rated. For the purposes of this test, please rate all items in this section '0. Tim is sixteen and has been living in a group home for the past six months. Tim is when and has been living in a group home for the past six months. Tim is not work when the weap how the how how here was fire. At the time firm's father is a power of the purposes of this test, please rate all items in this section '0. Sectore advection of the purposes of this test, please rate all items in the section '0. Sectore advection of the purposes of the work here the two how here the the test how the how how here was fire. At the time father is not metal work here the two how here the test how careful as the power here. At the time father here the test how careful as the purposes of this test, please rate all items in this section '0. Sectore advection of the test here the test here                                                                          |                            |             |            |   |              |       |
| Tim is living in a group home, so the items in the Caregiver section should not<br>be rated. For the purposes of this test, please rate all items in this section '0'.                                                                                                    | 1. Family                  | O           | 0          | 0 | 0            |       |
| Tim is sixteen and has been living in a group home for the past six months.                                                                                                    | 2. Living Situation        | O           | 0          | 0 | 0            |       |
| Tim lived with his mother until her death when he was five. At the time Tim's father<br>could not be located and Tim's maternal aunt took him in. She noticed a change in                                                                                                    | 3. Sleep                   | O           | 0          | ۲ | 0            |       |
| Tim's behaviour when he hit puberty: he began to steal money from her purse, lie<br>about his whereabouts, spend nights away from home without permission. Tim had<br>multiple approximation to the start of the start of t | 4. Social Functioning      | 0           | $\bigcirc$ | ۲ | 0            |       |
| called the police and he was taken to a juvenile detention centre several times for<br>charges of beyond control and assault. Tim's aunt decided she could no longer                                                                                                    | 5. Sexual Development      | 0           | $\bigcirc$ | 0 | 0            |       |
| handle his behaviour and relinquished guardianship to Tim's twenty-three-year-old<br>cousin and his wife.                                                                                                    | 6. Recreational            | 0           | $\bigcirc$ | 0 | 0            |       |
| Tim's behaviour has continued to be erratic and after a recent outburst—for which<br>Tim was detained once again—his cousin decided that he could no longer have Tim                                                                                                    | 7. Developmental           | 0           | 0          | 0 | 0            |       |
| in his nome as his pregnant wire was nervous about exposing their baby to 11m s<br>unpredictable violence.                                                                                                    | 8. Communication           | O           | 0          | 0 | 0            |       |
| While Tim was detained, Children's Aid was able to locate his father, and it was<br>decided that Tim would be released into his custody; however, the courts discovered<br>that Timesor (Times father) had a history of camping damage of derived in the second of the second second se   | 9. Judgment                | O           | 0          | 0 | 0            |       |
| that inomas (infinis father) had a history of criminal charges of domestic; thus,                                                                                                    |                            |             |            |   |              |       |

After three failed attempts to successfully rate a test vignette on the www.CANSTraining.com site, your training and certification account will be locked. DO NOT CREATE a separate account using a different e-mail address to try again. An electronic message is sent to the <u>www.CANSTraining.com</u> Support Center. You will be contacted by support staff who will review your test ratings and identify topic areas or

sections of the website you should review. When that process is complete, your account will be unlocked so you may try again.

Once you have completed the training, practice tests, and successfully rated a certification vignette, you should print the certificate with your name and the date of CANS certification. Click on "download" to create an Adobe version of your certificate. You will need to submit a copy of the certificate with your CANVaS User Confidentiality agreement to the CANVaS Help Desk to create a CANVaS account. You can retrieve and download your certificate at any time from <u>www.CANSTraining.com</u> by accessing your "Test History."

The certificate looks like the following screen shot.

| <ul> <li>▲ Praed Foundation Cc ×</li> <li>← → C</li> <li>C anstraining.com/test</li> </ul> | :/3210/finish?return=%2Fprofile%2                                      | - □ ×<br>☆ =   |
|--------------------------------------------------------------------------------------------|------------------------------------------------------------------------|----------------|
| Final Exam : Final Exam                                                                    | n: Suzi                                                                | Test Complete! |
| Oh yeah! You've passed the test! Tin                                                       | me to Celebrate!                                                       |                |
| Your score                                                                                 | 0.74                                                                   |                |
|                                                                                            | John praced                                                            |                |
|                                                                                            | hereby acknowledges that:                                              |                |
|                                                                                            | <u>Carol Wilson</u>                                                    |                |
|                                                                                            | nas successfully completed certification on the<br>Virginia-CANS 5-17  |                |
|                                                                                            | Granted 07/03/2012                                                     |                |
|                                                                                            | Certification Number: CAROLWILSON070320120                             |                |
|                                                                                            | External User Id: BC36Q2XXS8                                           |                |
|                                                                                            | Certification Score: 0.74                                              |                |
|                                                                                            | Certification valid until: 07/03/2013                                  |                |
|                                                                                            | John S. Lyons, Ph.D.<br>Endowed Chair<br>Child and Youth Mental Health |                |

### FOR CANVAS USERS

#### How to Update your CANS Certification in CANVaS

Users with CANVaS accounts do not need to provide verification of CANS recertification to the CANVaS Help Desk. If a user has an active CANVaS account, the process will take place electronically and user accounts in CANVaS will be updated the following business day after the user passes the certification test on the <u>www.CANSTraining.com</u> site. Recertifications completed on Fridays, Saturdays and Sundays will be updated the following Monday (unless it is a holiday).

Users will receive a ticket notification from the CANVaS Help Desk that their CANVaS account has been updated to reflect the new CANS certification dates. If your account is not updated in the expected time frame or if there is some other issue regarding your CANVaS account that needs resolution, you should contact the Help Desk at (877) 727-8329 or by e-mail at <u>canvashelpdesk@rcrtechnology.com</u> Remember CANVaS is a separate site from the training and certification site.

Users who have certified for the first time and need to create a CANVaS account should contact either their local Designated Super User/Report Administrator or the CANVaS Help Desk.

#### <u>OR</u>

If you have been recertified by attending a training conducted in-person by John Lyons, Ph.D. (the creator of the CANS) you may submit to the CANVaS Help Desk a copy of your certificate signed by him as verification of recertification on CANS. Your name and the date of the training must be on the certificate. You must also include a list of all localities for which you have CANVaS accounts. This document may be submitted to the CANVaS Help Desk by fax at (317) 631-3345, e-mail at <u>canvashelpdesk@rcrtechnology.com</u> or by mail to:

CANVaS Help Desk RCR Technology, Inc. 251 North Illinois Street, Suite 1150 Indianapolis, IN 46204

#### **CANS** Resources

Materials relevant to CANS and CANVaS are posted in the CANS folder on the state CSA website at <u>www.csa.virginia.gov</u>

Included in the CANS folder are the:

CANS Documents (User Manuals for the Assessment and Score Sheets for the Birth to Four and Ages 5+) http://www.csa.virginia.gov/html/cans/cans\_documents.cfm

#### **CANS Resources (continued)**

Virginia Glossary of Items (provides detailed information about specific item meanings) <u>http://www.csa.virginia.gov/html/cans/CANS\_training.cfm</u>

Six Key Principles-Important Guidance on Rating the CANS; Guidance on the Thirty-Day Timeframe; and Recommended Frequency of Administration of CANS are all located at http://www.csa.virginia.gov/html/cans/CANS%20Policy.cfm

Tip Sheets and FAQs on topics such as closing the CANS in CANVaS <a href="http://www.csa.virginia.gov/html/cans/CANS">http://www.csa.virginia.gov/html/cans/CANS</a> factsheet series.cfm

CANS Family-Friendly Interview Format http://www.csa.virginia.gov/html/cans/cans\_resources.cfm

To contact the Office of Comprehensive Services, call (804) 662-9815 or e-mail <u>csa.office@csa.virginia.gov</u>